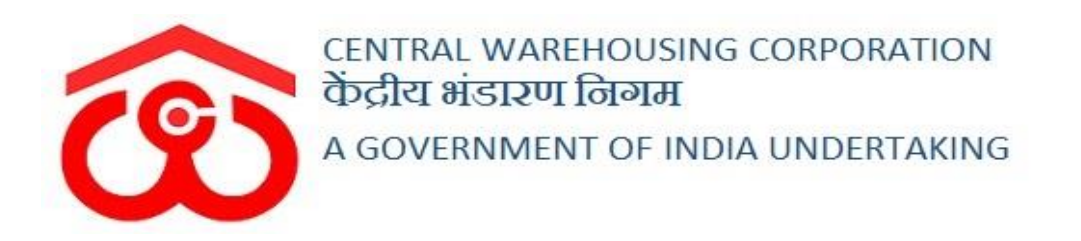

# WAREHOUSE MANAGEMENT SOLUTION

# USER MANUAL -SPACE RESERVATION

#### Table of Contents

| SPAC | CE RESERVATION                          | 3  |
|------|-----------------------------------------|----|
| (Us  | ser – WHM)                              | 3  |
| 1.   | Reservation Request                     | 3  |
| 2.   | Space Request List                      | 6  |
| 3.   | Close Reservation Request               | 9  |
| 4.   | Rebate & Discount for Reservation Basis | 10 |
| 5.   | Rebate & Discount for General Basis     | 11 |
| Re   | ports & Registers                       | 12 |
| 1.   | Daily Reservation Request List          | 12 |
| 2.   | Space Utilization Report                | 13 |

# **SPACE RESERVATION**

# (User – WHM)

#### **1. Reservation Request**

A. To store a stock under reservation basis, the depositor must have a reservation in the warehouse. To create a reservation request, the user will follow the below-mentioned steps:

**Space Reservation >> General >> Reservation request** 

| 1                                                                                                    | -2                                                                                                    | 3                                                           |                                                                                                    |
|----------------------------------------------------------------------------------------------------|----------------------------------------------------------------------------------------------------|-------------------------------------------------------------|----------------------------------------------------------------------------------------------------|
| Fill Depositor Details                                                                                                    | Upload Documents                                                                                                    | Manage Contacts                                             | Reservation Space                                                                                                    |
| Existing User Add Party<br>Register                                                                                                    | Register                                                                                                    |                                                             |                                                                                                    |
| AS FARMER<br>Required Documents<br>ADDHAR CARD/VOTER CARD/PAN CARD<br>Register                                                                                                    | Required Documents     Letter Of Authorization     ADHAR CARD/VOTER CA     Card of the Authorized Person     Card of the Authorized Person | *<br>IRDIPAN CARDIOffice I                                  | AS FERILIZER COMPANIES  Required Documents CO-OPERATIVES AADHAR CARDIVOTER CARDIPAN CARDIOffice I Card of the Authorized Person PUBLIC SECTOR ORGANISATIONS  CRegister |
| Register<br>AS PSU<br>Required Documents<br>✓ MMTC<br>ADHAR CARD/VOTER CARD/PAN CARD/Office I Card of<br>the Authorized Person,Letter Of Authorization<br>✓ CCI                                             | Register<br>AS PRIVATE<br>PUBLIC LIMITED COMPAN<br>AADHAR CARDIVOTER CARDIP<br>the Authorized Person, Board Res<br>Other Private Parties   | Y<br>YAN CARD/Office I Card of<br>olution/Power of Attorney | Register<br>AS GOVT<br>Required Documents                                                                                                    |
| Register<br>As CO-OPERATIVES SOCIETY<br>Required Documents<br>A NAFED<br>ADHAR CARD/VOTER CARD/PAN CARD/Office I Card of<br>the Authorized Person, Bye-Laws (for co. operative Society)<br>Authority Letter | Register<br>AS INDMIDUAL<br>Required Documents<br>AADHAR CARD/VOTER CA                                                                     | IRDIPAN CARD                                                | Register<br>AS OTHER<br>Required Documents<br>ADHAR CARDIVOTER CARDIPAN CARD                                                                                           |
| C Kogistel                                                                                                    | O Kega                                                                                                    |                                                             | C Register                                                                                                    |

B. The system will redirect the user to the above screen where the WHM will select if the reservation request is for a new user or an existing one.

- C. If the request is for a new user, then the warehouse manager will first register the user as a depositor (process mentioned in the Depositor Registration manual) and then proceed with the reservation request.
- D. If the request is for an existing depositor, then the user will click on the 'Existing User' button on the screen.

| Fill De                                                                                           | epositor Details             | Upload       | Documents       |            | Manage Contact |                 | Reservation S                | Space  |
|---------------------------------------------------------------------------------------------------|------------------------------|--------------|-----------------|------------|----------------|-----------------|------------------------------|--------|
|                                                                                                   |                              |              |                 |            |                |                 |                              |        |
| Add Party Exis                                                                                    | sting User                   |              |                 |            |                |                 |                              |        |
|                                                                                                   |                              |              |                 |            |                |                 |                              |        |
| iowing 1-10 of 12,5<br>Name                                                                       | 558 items.<br>User Email     | Phone Number | Account No      | PAN No.    | TAN No.        | TIN/GST No.     | Level                        | Action |
|                                                                                                   |                              |              |                 |            |                |                 |                              |        |
| AVG<br>LOGISTICS<br>LIMITED                                                                       | akumar@avglogistics.com      | 8527906205   | ACC/2021/015679 | AAICA1669A | DELA25364D     | 06AAICA1669A1Z1 | PRIVATE<br>LIMITED           | Next   |
| Budh Singh &<br>Brothers                                                                          | budhsinghbrothers@gmail.com  | 9811388063   | ACC/2018/005303 | AAKFB0182C | (not set)      | 06AAKFBo182C1ZY | PROPRIETOR<br>FIRM           | Next   |
| DEEP CHAND<br>SAT NARAIN                                                                          | TEST11111@GMAIL.COM          | 9896598972   | ACC/2020/015193 | AAMPP5718N |                | 06AAMPP5718N1Z2 | PROPRIETOR<br>FIRM           | Next   |
| FCI-ROHTAK                                                                                        | fcisonipat@gmail.com         | 9996126758   | ACC/2018/002761 | (not set)  | RTKF00215F     | 06AAACF0365N1ZM | FCI                          | Next   |
| GAIL GAS LTD.                                                                                     | gailbharatpur@protonmail.com | 9310706257   | ACC/2018/002759 | AADCG1763C | AABCG1763C     | 09AADCG1763C1ZV | Central PSU                  | Next   |
| HAFED                                                                                             | test4422@gmail.com           | 1122334455   | ACC/2019/010511 | (not set)  | AAKFB0182C     | 09AA23456Q1ZV   | CO-<br>OPERATIVES            | Next   |
| KRISHAN LAL                                                                                       | test5612@barhi.com           | 5623985408   | ACC/2018/002766 | (not set)  | (not set)      |                 | FARMER                       | Next   |
| KRISHAN<br>TRADING COM.                                                                           | test5966@barhi.com           | 5623985409   | ACC/2018/002767 | (not set)  | (not set)      |                 | FARMER                       | Next   |
| NARESH<br>KUMAR                                                                                   | test5896@barhi.com           | 5623985407   | ACC/2018/002765 | (not set)  | (not set)      |                 | FARMER                       | Next   |
| National<br>agricultural<br>Cooperative<br>Marketing<br>Federation of<br>India Ltd.,<br>Panchkula | cwbarhi2002@gmail.com        | 7008473051   | ACC/2020/013200 |            | AAN4628F2Z     | 06AAAAN4628F2ZF | CO-<br>OPERATIVES<br>SOCIETY | Next   |

- E. The system will display the list of PAN India depositors. The WHM can search for the correct user from the search spaces provided and click on the 'Next' button.
- F. Once done, the system will ask the WHM for OTP verification. OTP is received on the registered mobile number of the depositor.

|                           | Enter Verification Code                     |                   | × |
|---------------------------|---------------------------------------------|-------------------|---|
| We have sent verification | on/OTP code on your Email/Mobile.<br>P code |                   |   |
|                           |                                             | Resend OTP Verify |   |

- G. The WHM can enter the OTP received by the depositor in the provided space or click on the 'Resend OTP' link (if the depositor did not receive an OTP).
- H. Once the OTP is entered, the WHM will click on the Verify button.
  - a. If the OTP entered is incorrect, then the system will raise an error message for the same.
  - b. If the OTP matches, then the system will redirect the user to the reservation request screen.

| 1                          | 2                     | 3                      |                  |                   |
|----------------------------|-----------------------|------------------------|------------------|-------------------|
| Fill Depositor Details     | Upload Documents      | Manage Contact         | S                | Reservation Space |
| Select Warehouse type*     |                       | Commodity Group*       |                  |                   |
| Select Warehouse type      | *                     | Select Commodity Group |                  | v                 |
| Select Warehouse Category" |                       | From date"             |                  |                   |
| AREA                       | •                     | From Date              |                  |                   |
| End date <sup>*</sup>      | Contact Person*       |                        | Party Type*      |                   |
| End date                   | Select Contact Person | ×                      | Insurance by CWC | -                 |
| Remarks                    |                       |                        |                  |                   |
| Enter Crop-Year            |                       |                        |                  |                   |
|                            |                       |                        |                  |                   |
|                            |                       |                        |                  |                   |

- I. The WHM will enter the details requested in the screen and click on the 'Next' button to proceed ahead.
- J. The type of reservation requests one can make from this screen are:
  - a. General Warehousing
  - b. Dedicated
  - c. Custom Bonded

Note: All the fields with '\*' sign are mandatory.

|                 | 1                | 2                     |                  | 3                 |                 |                 | 4                 |  |  |
|-----------------|------------------|-----------------------|------------------|-------------------|-----------------|-----------------|-------------------|--|--|
| Fill De         | positor Details  | Upload Docum          | Upload Documents |                   | Manage Contacts |                 | Reservation Space |  |  |
| RO ASSET RE     | GION (ASSETC)    |                       |                  | Occupancy A       |                 | Area: 0 (Sq. m) |                   |  |  |
|                 | Commodity        | Packing Type          | Packing          | No. of Units/Bags | Weight (qtl)    | Remarks         | Price (₹)         |  |  |
| Commodity Group |                  |                       |                  |                   |                 |                 | _                 |  |  |
| Commodity Group | RICE (Basmati) 👻 | Select Packing Type 👻 | Select Packing 👻 | No. of Units/Bags | 0               | Enter crop year | 0.00 +            |  |  |

- K. The WHM will select/enter the remaining fields in the form.
- L. The WHM can perform the following actions on the screen.
  - a. Add new row: Clicking on the '+' button will add another row in the table. With this, the user can select multiple commodities in a single request.
  - b. **Cancel:** Clicking on this button will cancel the whole process and redirect the user to the previous screen.
  - c. **Submit:** Clicking on this request will submit the same for processing.
- M. The WHM will raise a bill against the reservation request created from the space request list screen. Once the bill is paid, the reservation request is complete.

### 2. Space Request List

A. The WHM can view the list of space requests generated for the warehouse. To access this screen, the user will follow the below-mentioned steps:

### **Space Reservation >> General >> Space request List**

| nowing 1-10 of 89 items. |                 |             |              |                     |                    |
|--------------------------|-----------------|-------------|--------------|---------------------|--------------------|
| Depositor                | Level           | Request No. | Req Date     | Reg Type            | Action             |
|                          |                 |             | <b>#</b>     |                     | ~                  |
| AARICA                   | PRIVATE LIMITED | 2021/000138 | Jul 28, 2021 | DEDICATED           | View Update Extend |
| AARICA                   | PRIVATE LIMITED | 2021/000137 | Jul 21, 2021 | DEDICATED           | View PAY           |
| Suneha Enterprises       | PRIVATE LIMITED | 2021/000135 | Jul 12, 2021 | GENERAL WAREHOUSING | View Update Extend |
| Suneha Enterprises       | PRIVATE LIMITED | 2021/000134 | Jul 12, 2021 | GENERAL WAREHOUSING | View PAY           |
| AARICA                   | PRIVATE LIMITED | 2021/000132 | Jul 5, 2021  | GENERAL WAREHOUSING | View PAY           |
| CWC-Ghai                 | FCI             | 2021/000131 | Jul 5, 2021  | GENERAL WAREHOUSING | View Update Extend |
| SACHIN GUPTA & CO        | PRIVATE LIMITED | 2021/000130 | Jul 5, 2021  | GENERAL WAREHOUSING | View PAY           |
| SACHIN GUPTA & CO        | PRIVATE LIMITED | 2021/000129 | Jul 5, 2021  | GENERAL WAREHOUSING | View               |
| dhimanaar                | FCI             | 2021/000126 | Jun 24, 2021 | GENERAL WAREHOUSING | View Update Extend |
| dhimanaar                | FCI             | 2021/000125 | Jun 24, 2021 | GENERAL WAREHOUSING | View Update Extend |

- B. The system will redirect the user to the above screen where the WHM can view the request details and perform one of the following steps:
  - a. **View:** Clicking on the view button, the user can view the request details.

| Space R                      | lequest            | Details             |           |                         |            |          |                                            |           |            |            |                | Back           |
|------------------------------|--------------------|---------------------|-----------|-------------------------|------------|----------|--------------------------------------------|-----------|------------|------------|----------------|----------------|
| howing 1                     | -1 of 1 iter       | m.                  |           |                         |            |          |                                            |           |            |            |                |                |
|                              | Ð                  | Warehouse Name      | Туре      |                         | Category   | Commodit | y Group                                    | Commodity | From       | То         | Request Status | Payment Status |
| RO CH                        | ANDIG              | ARH                 |           |                         |            |          |                                            |           |            |            |                |                |
|                              | J                  | BARHI               | GENERAL W | AREHOUSING              | BAGS BASIS | FOOD GR  | AIN                                        |           | 14/04/2021 | 13/04/2022 | APPROVED       | PENDING        |
| Open Are                     | ea (in Sq.         | m)                  |           | Covered Area (in Sq. m) |            |          | Packing Type                               |           |            | Packing    |                |                |
| 0.000                        | )                  |                     |           | 100650.5600             |            |          |                                            |           |            |            |                |                |
| Units / B                    | ags                |                     |           | Weight (in Qtls.)       |            |          | Total Amount                               |           |            |            |                |                |
| 38000                        | 0                  |                     |           | 190000.00000            |            |          | 2048200.00                                 | )         |            |            |                |                |
| PATINE<br>PAY<br>PAIL<br>PEN | ABLE AM<br>D AMOUN | OUNT<br>IT<br>IOUNT |           |                         |            |          | : ₹ 2048200.0<br>: ₹ 0.00<br>: ₹ 2048200.0 | 0         |            |            |                |                |
| DOCUI                        | MENTS              | DETAILS             |           |                         |            |          |                                            |           |            |            |                |                |

b. **Update:** Clicking on the Update button, the user can update the reservation details such Number of units.

| om             | i date*                                                           | E                           | ind dat | .e*                              |                                      | Co     | ontact Person            |                       |                                         |                                                     |
|----------------|-------------------------------------------------------------------|-----------------------------|---------|----------------------------------|--------------------------------------|--------|--------------------------|-----------------------|-----------------------------------------|-----------------------------------------------------|
|                | 17/03/2021                                                        |                             |         | 22/09/2021                       |                                      | R      | ELIANCE RETAIL           |                       |                                         |                                                     |
| С              | Commodity Group                                                   | Commodity                   |         | Packing                          | Type P                               | acking | No. of Units/Bags        |                       | Weight (qtl)                            |                                                     |
| F              | OOD GRAIN                                                         | BLACK GRAM (WHO             | OLE)    | BAG                              | 5                                    | 0 KG   |                          |                       |                                         |                                                     |
|                |                                                                   |                             |         |                                  | , end                                | 0110   | 30000                    |                       | 15000                                   |                                                     |
| ow             | ving 1-3 of 3 items.                                              | Reservation Type            |         | Start Date                       | End Date                             | Open   | 30000                    | Cover Area (In Sg. m) | 15000                                   | Cancel Subr                                         |
| ow<br>20:      | ving <b>1-3</b> of <b>3</b> items.<br>Depositor Name<br>21/000054 | Reservation Type            | 9       | Start Date                       | End Date                             | Open / | 30000<br>Area (In Sq. m) | Cover Area (In Sq. m) | 15000<br>Units / Bags                   | Cancel Subr                                         |
| : <b>0</b> :   | Pepositor Name 21/000054 RELIANCE RETAIL                          | Reservation Type BAGS BASIS | 9       | Start Date                       | End Date<br>22-09-2021               | Open / | 30000<br>Area (In Sq. m) | Cover Area (In Sq. m) | 15000<br>Units / Bags<br>30000          | Cancel Subr                                         |
| ow<br>20:<br>1 | Depositor Name 21/000054 RELIANCE RETAIL                          | Reservation Type BAGS BASIS | 8       | Start Date 17-03-2021 17-03-2021 | End Date<br>22-09-2021<br>16-03-2021 | Open / | 30000<br>Area (in Sq. m) | Cover Area (In Sq. m) | 15000<br>Units / Bags<br>30000<br>30000 | Cancel Subr<br>Weight<br>15000.00000<br>15000.00000 |

c. **Extend:** Clicking on the extend button, the user can extend the Space reservation period.

| rom             | date                                                                  | End da                      | te         |           | Cor     | ntact Person      |                       |              |                                                                                                   |
|-----------------|-----------------------------------------------------------------------|-----------------------------|------------|-----------|---------|-------------------|-----------------------|--------------|---------------------------------------------------------------------------------------------------|
| 23/             | 09/2021                                                               | 1                           | 22/12/2021 |           | REI     | LIANCE RETAIL     |                       |              |                                                                                                   |
| С               | ommodity Group                                                        | Commodity                   | Packing    | у Туре Ра | icking  | No. of Units/Bags |                       | Weight (qtl) |                                                                                                   |
| F               | OOD GRAIN                                                             | BLACK GRAM (WHOLE)          | BAG        | 50        | KG      | 30000             |                       | 15000        |                                                                                                   |
|                 |                                                                       |                             |            |           |         |                   |                       |              |                                                                                                   |
| now             | ring 1-3 of 3 items.<br>Depositor Name                                | Reservation Type            | Start Date | End Date  | Open Ar | rea (in Sq. m)    | Cover Area (In Sq. m) | Units / Bags | Cancel Sut                                                                                        |
| 20:             | ing 1-3 of 3 items.<br>Depositor Name<br>21/000054                    | Reservation Type            | Start Date | End Date  | Open Ar | rea (In Sq. m)    | Cover Area (In Sq. m) | Units / Bags | Cancel Sub<br>Weight                                                                              |
| 10w<br>20;<br>1 | ing 1-3 of 3 items.<br>Depositor Name<br>21/000054<br>RELIANCE RETAIL | Reservation Type BAGS BASIS | Start Date | End Date  | Open Ar | rea (in Sq. m)    | Cover Area (in Sq. m) | Units / Bags | Cancel         Sut           Weight         15000.00000                                           |
| 20:<br>1        | ing 1-3 of 3 items.<br>Depositor Name<br>21/000054<br>RELIANCE RETAIL | Reservation Type BAGS BASIS | Start Date | End Date  | Open Ar | rea (In Sq. m)    | Cover Area (In Sq. m) | Units / Bags | Cancel         Sut           Weight         15000.00000           15000.00000         15000.00000 |

d. **Pay:** Clicking on the pay button, the system will redirect the user to the process the payment.

| Payment For Spac           | e Reservation | Back                                              |
|----------------------------|---------------|---------------------------------------------------|
| Total due payment ₹        | 181720.00     | This Advance payment amount is exclusive of taxes |
| TDS Requied:<br>● NO ◯ YES | TDS Amount:   | Proceed                                           |

i. First the user will enter TDS amount applicable, if any, and then proceed with the collection of payment through the

#### available methods.

|                                  |                       |                | Back                        |
|----------------------------------|-----------------------|----------------|-----------------------------|
| Payment Mode                     |                       |                |                             |
| Payment Type                     | Offline Payment -     |                |                             |
| Payment Mode *                   | Select Payment Mode 🔹 | Payment Type * | FULL                        |
| Total Amount (₹) *               | 181720.00             | Ledger*        | ODISHA BANK - 11123775525 🔹 |
| ls Challan Generate <sup>*</sup> | NO ·                  |                |                             |
| Remarks                          |                       |                |                             |
|                                  |                       |                |                             |
| 150 Character(s) Remaining       |                       |                |                             |
|                                  |                       |                |                             |
|                                  |                       |                | Received Now                |

- ii. The type of payment modes available are Credit facility, Demand Draft, Cheque, RTGS, NEFT, and Cash.
- Once the required details are selected/entered, the user will click on the 'Receive Now' Button. This action will call the payment gateway incase of online payment.

### 3. Close Reservation Request

- A. The WHM can view the list of space requests that are due for closure. The list consists of the requests that is completely issued to the depositor.
- B. To access this screen, the user will follow the below-mentioned steps: **Space Reservation >> Close Reservation request**

| nowi | ing 61-70 of 89 items. |        |             |              |                        |              |            |         |                   |
|------|------------------------|--------|-------------|--------------|------------------------|--------------|------------|---------|-------------------|
|      | Depositor              | Level  | Request No. | Req Date     | Req Type               | Req Category | Req Status | Payment | Action            |
| D    |                        |        |             | <b></b>      | ~                      | ~            |            |         |                   |
| D    | ariana                 | FARMER | 2020/000044 | May 12, 2020 | GENERAL<br>WAREHOUSING | BAGS BASIS   | APPROVED   | SUCCESS |                   |
| Þ    | ariana                 | FARMER | 2020/000043 | May 12, 2020 | GENERAL<br>WAREHOUSING | BAGS BASIS   | APPROVED   | SUCCESS |                   |
| Þ    | jeeny                  | FARMER | 2020/000042 | May 12, 2020 | GENERAL<br>WAREHOUSING | BAGS BASIS   | APPROVED   | SUCCESS | Close Reservation |
| Þ    | jeeny                  | FARMER | 2020/000041 | May 12, 2020 | GENERAL<br>WAREHOUSING | BAGS BASIS   | CLOSED     | PENDING |                   |
| Þ    | m                      | FARMER | 2020/000040 | May 11, 2020 | GENERAL<br>WAREHOUSING | BAGS BASIS   | APPROVED   | SUCCESS |                   |
| Þ    | honey                  | FARMER | 2020/000039 | May 11, 2020 | GENERAL<br>WAREHOUSING | BAGS BASIS   | CLOSED     | PENDING |                   |
| Þ    | honey                  | FARMER | 2020/000039 | May 11, 2020 | GENERAL<br>WAREHOUSING | BAGS BASIS   | APPROVED   | SUCCESS |                   |

- C. The system will redirect the user to the above screen where the WHM can view the request details and perform one of the following steps:
  - a. View: Clicking on the 🖸 button, the user can view the request details.
  - b. **Close Reservation:** Clicking on the 'Close Reservation' button will prompt the user to enter closing remarks. Clicking on the 'Update' button will close the reservation.

| Close Reservation            | ×            |
|------------------------------|--------------|
| 02/02/2021<br>Closing Remark | Ã            |
|                              | Update Close |

- 4. Rebate & Discount for Reservation Basis
- A. The WHM can provide a discount on reservation request through this screen.
- B. To access this screen, the user will follow the below-mentioned steps: Space Reservation >> Rebate & Discount for Reservation Basis

|     | Depos   | itor Name        |                        |               |                    |                          |         |                |           |              |          |        |
|-----|---------|------------------|------------------------|---------------|--------------------|--------------------------|---------|----------------|-----------|--------------|----------|--------|
|     | REL     | IANCE RETAIL - A | CC/2018/002762         | •             | Q <sub>Searc</sub> | :h                       |         |                |           |              |          |        |
| hov | ving 1- | 4 of 4 items.    |                        |               |                    |                          |         |                |           |              |          |        |
| #   |         | Branch Name      | WH Type                | Req Type      | Request No.        | Commodity                | WHR No. | Payable Amount | Req Area  | Payment Mode | Status   | Action |
|     | Þ       |                  |                        |               |                    |                          |         |                |           | ~            | ~        |        |
| 1   | D       | BARHI            | GENERAL<br>WAREHOUSING | BAGS<br>BASIS | 2021/000054        | BLACK<br>GRAM<br>(WHOLE) | -       | 198000.00      | 796.00372 | CHEQUE       | APPROVED | Discou |
| 2   | Þ       | BARHI            | GENERAL<br>WAREHOUSING | BAGS<br>BASIS | 2020/000048        | WHEAT                    |         | 19650.00       | 79.60037  | CHEQUE       | APPROVED | Discou |
| 3   | Ð       | BARHI            | GENERAL<br>WAREHOUSING | BAGS<br>BASIS | 2020/000046        | WHEAT                    |         | 87500.00       | 318.40149 | CHEQUE       | APPROVED | Discou |
| 4   | Ð       | BARHI            | GENERAL<br>WAREHOUSING | BAGS<br>BASIS | 2020/000045        | WHEAT                    |         | 82500.00       | 318.40149 | CHEQUE       | APPROVED | Discou |

- C. The system will redirect the user to the above screen where the WHM can search for the reservation requests for a depositor.
- D. Clicking on the discount button will redirect the user to the discount screen where he can enter the desired details.

| Create                       |                 |                  |              |                      |                  |             |     |
|------------------------------|-----------------|------------------|--------------|----------------------|------------------|-------------|-----|
| Depositor : RELIANCE RETAIL  | From D          | ate : 17/03/2021 |              | To Date : 22/09/2021 |                  |             |     |
| Commodity Group              |                 |                  | Units / Bags |                      | Weight (In QtIs) |             |     |
| FOOD GRAIN                   | BLACK GRAM (WHO | DLE)             |              | 30000                |                  | 15000.00000 |     |
| From Date                    |                 | To Date          |              |                      | Discount(        | In %)       |     |
| 17/03/2021                   |                 | 22/09/2021       |              |                      |                  |             | Add |
| Documents                    |                 |                  | Remark       |                      |                  |             |     |
| Reference No <b>O Upload</b> |                 |                  |              |                      |                  |             | li  |
|                              |                 |                  |              |                      |                  |             |     |

E. The user can add multiple discount details in the screen. Clicking on the 'Save' button will save the entered details and the same discount will get applied to the reservation request until the discount validity period.

#### 5. Rebate & Discount for General Basis

- A. The WHM can provide a discount on reservation request through this screen.
- B. To access this screen, the user will follow the below-mentioned steps: Space Reservation >> Rebate & Discount for Reservation Basis

| 9  | Jace Reserva       | ation Discount  |          |                     |         |                |          |              |        |        |
|----|--------------------|-----------------|----------|---------------------|---------|----------------|----------|--------------|--------|--------|
|    |                    |                 |          |                     |         |                |          |              |        |        |
| C  | epositor Name      |                 |          |                     |         |                |          |              |        |        |
|    | KRISHAN LAL - A    | ACC/2018/002766 | •        | Q <sub>Search</sub> |         |                |          |              |        |        |
| ow | ing 1-1 of 1 item. |                 |          |                     |         |                |          |              |        |        |
|    | Branch Name        | WH Type         | Req Type | Request No.         | WHR No. | Payable Amount | Req Area | Payment Mode | Status | Action |
|    |                    |                 |          |                     |         |                |          | ~            | ~      |        |
|    |                    |                 |          |                     |         |                |          |              |        |        |

- C. The system will redirect the user to the above screen where the WHM can search for the reservation requests for a depositor.
- D. Clicking on the discount button will redirect the user to the discount screen where he can enter the desired details.

| Request Disco              | unt Details |  |        | ×     |
|----------------------------|-------------|--|--------|-------|
| Request No.<br>2018/000009 |             |  |        |       |
| Discount(in %)*            |             |  |        |       |
| Documents                  |             |  |        |       |
| Reference No<br>Remark     | Opload      |  |        |       |
|                            |             |  |        | 11    |
|                            |             |  | Submit | Close |

E. Clicking on the 'Save' button will save the entered details and the same discount will get applied to the general request.

## **Reports & Registers**

#### 1. Daily Reservation Request List

A. The warehouse user can view the list of reservation requests created in the warehouse through the Daily Reservation Request List. To access the report, the user will follow the below-mentioned steps:

#### **Reports & Registers >> Daily Reports >> Daily Reservation Request List**

| RAILHEAD         | RAILHEAD                   |              |            |             |                     |              |            |                |              |  |  |  |  |  |
|------------------|----------------------------|--------------|------------|-------------|---------------------|--------------|------------|----------------|--------------|--|--|--|--|--|
| Sr.No            | Depositor Name             | Period Start | Period End | Request No. | Warehouse Type      | Covered Area | No.Of Bags | Weight (Qtls.) | Request Type |  |  |  |  |  |
| 1                | LAKSHMIDASS ENTERPRISES    | 01/07/2021   | 01/09/2021 | 2021/000005 | GENERAL WAREHOUSING | 600          | 0          | 0.00000        | AREA         |  |  |  |  |  |
| 2                | LAKSHMIDASS ENTERPRISES    | 01/07/2021   | 01/09/2021 | 2021/000005 | GENERAL WAREHOUSING | 110          | 0          | 0.00000        | AREA         |  |  |  |  |  |
| 3                | LAKSHMIDASS ENTERPRISES    | 01/07/2021   | 30/09/2021 | 2021/000006 | GENERAL WAREHOUSING | 2000         | 0          | 0.00000        | AREA         |  |  |  |  |  |
| 4                | AM FCI TRG                 | 01/04/2020   | 30/06/2022 | 2021/000001 | GENERAL WAREHOUSING | 6633         | 25000      | 12500.00000    | BAGS BASIS   |  |  |  |  |  |
| 5                | AM FCI TRG                 | 24/06/2021   | 16/09/2021 | 2021/000002 | GENERAL WAREHOUSING | 133          | 5000       | 2500.00000     | BAGS BASIS   |  |  |  |  |  |
| 6                | AARICSON                   | 01/07/2020   | 23/09/2020 | 2021/000003 | GENERAL WAREHOUSING | 5            | 200        | 100.00000      | BAGS BASIS   |  |  |  |  |  |
| 7                | LAKSHMIDASS ENTERPRISES    | 01/07/2021   | 30/09/2021 | 2021/000004 | GENERAL WAREHOUSING | 133          | 5000       | 2500.00000     | BAGS BASIS   |  |  |  |  |  |
| Showing 1 to 7 o | nowing 1 to 7 of 7 entries |              |            |             |                     |              |            |                |              |  |  |  |  |  |

B. The user can download the report in either PDF or Excel format.

## 2. Space Utilization Report

A. The warehouse user can view the space utilized in the warehouse through the Space Utilization Report. To access the report, the user will follow the below-mentioned steps:

**Reports & Registers >> Stock >> Space Utilization Report** 

| Wareho | Ararchouse"<br>RAILHEAD V Q. Search (2)Print                                                                                            |                        |                            |                |                             |                   |                    |                  |                            |                               |                             |                     |  |
|--------|----------------------------------------------------------------------------------------------------|------------------------|----------------------------|----------------|-----------------------------|-------------------|--------------------|------------------|----------------------------|-------------------------------|-----------------------------|---------------------|--|
|        | Central Warehousing Corporation<br>स्टब्स नियम प्रियम<br>Accer of the subware<br>Space Utilization Detail [FICD108<br>RO ASSET:RAILHEAD |                        |                            |                |                             |                   |                    |                  |                            |                               |                             |                     |  |
| Sr.No  | WH Name                                                                                                    | Total<br>Capacity(Mt.) | Total Reservation<br>(Mt.) | Utilization(%) | Total Constructed area(Mt.) | Open<br>Area(Mt.) | Hired<br>Area(Mt.) | Own<br>Area(Mt.) | Custom<br>Reservation(Mt.) | Dedicated<br>Reservation(Mt.) | General<br>Reservation(Mt.) | Number of<br>godown |  |
| 1      | RAILHEAD                                                                                                    | 11000                  | 1417.5                     | 0 %            | 24000                       | 5000              | 0                  | 5000             | 0                          | 0                             | 1417.5                      | 2                   |  |

B. The user can print the report by clicking on the 'Print' button.